## 税務入口網「自繳繳款書三段式條碼列印」使用環境需求

為協助使用者順利使用稅務入口網所提供之「自繳繳款書三段式條碼列印」功能(以下簡稱本功能),建議使用者參考以下之使用環境需求說明。

一、 建議使用 PDF 閱讀軟體版本

 本功能必需安裝 PDF 閱讀軟體方能產製繳款書,故未安裝 PDF 閱讀軟體之使用者請 先行安裝後再使用本功能。(Adobe Reader 下載: <u>http://get.adobe.com/tw/reader/</u>)

2. 建議使用 Adobe Reader 7.x(含)以上之 PDF 閱讀軟體。

3. PDF 閱讀軟體版本檢查方式:

Step 1: 開啟 PDF 閱讀軟體後,點選上方功能列之「說明」選單,並點選「關於 Adobe Reader 8(A)」(註:本文字可能因為所安裝之版本而有所不同)。

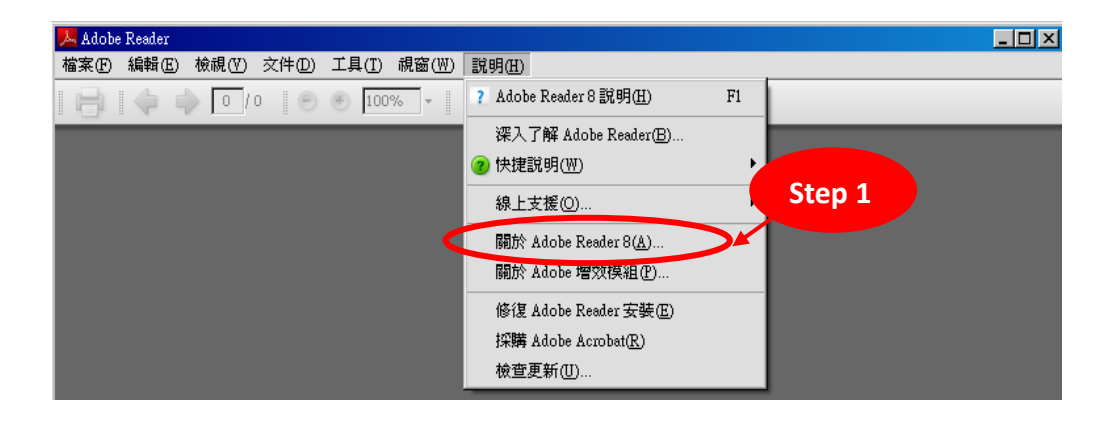

Step 2: 開啟後,可見 PDF 閱讀軟體之版本資訊。(註:本步驟之畫面可能因為所安裝之版本而有所不同)

| <b>ADOBE* READER* 8</b><br>版本 8.1.2                              | Step 2      |
|------------------------------------------------------------------|-------------|
| 專利和法律說明                                                          | 製作群         |
| (c) 1984-2007 Adobe Systems Incorporate<br>切權利。<br>「「「「<br>Adobe | d 及其授權者。保留一 |

4. 使用 Adobe PDF Reader X(10.x 版)檢視線上版繳款書設定:

Step 1:先開啟 Adobe PDF Reader X

Step 2:於 Adobe PDF Reader X 中,選取「編輯」中的「偏好設定」

| 📕 🗛 📈 | e Reader          |              |                                         |
|-------|-------------------|--------------|-----------------------------------------|
| 檔案()  | 編輯(E)             | 視窗(W) 説明(H)  |                                         |
|       | 9 (25.0)          | Ctrl+Z       | 100% -                                  |
|       | ◎◎ 重複( <u>R</u> ) | Shift+Ctrl+Z |                                         |
|       | 剪下( <u>1</u> )    | Ctrl+X       |                                         |
|       | ⓑ 複製℃             | Ctrl+C       |                                         |
|       | □ 貼上(P)           | Ctrl+∀       |                                         |
|       | 刪除(D)             |              | Made                                    |
|       | 全選(L)             | Ctrl+A       |                                         |
|       | 取消全選(医)           | Shift+Ctrl+A | Acrobat.com 服務                          |
|       | 複製檔案至剪規           | 店簿(B)        |                                         |
|       | ⑥ 拍攝快照(A)         |              | CreatePDF 線上版務                          |
|       | 拼字檢查(匹)           | •            | 使用 SendNow 線上服務共用檔案                     |
|       | Q。尋找(E)           | Ctrl+F       |                                         |
|       | 進階搜尋(3)           | Shift+Ctrl+F |                                         |
|       | 保護(1)             | ۱.<br>۲      |                                         |
|       | 分析(区)             | •            |                                         |
|       | 協助工具(V)           | ÷            |                                         |
|       | 偏好設定(11)          | Ctrl+K       |                                         |
|       | 491*85 a          |              | ▶ ● ● ● ● ● ● ● ● ● ● ● ● ● ● ● ● ● ● ● |
|       | 新增至               | 题的 PDF 文件。   |                                         |
|       | 了解方               | 远            |                                         |

Step 3:選取「網際網路」

| dohe Reader<br>好設定       |                                                          |           |
|--------------------------|----------------------------------------------------------|-----------|
| 類別(G):                   | 網頁瀏覽器選項                                                  |           |
| 一般                       | 在瀏覽器中顯示 PDF(D)                                           |           |
| 文件                       | C·\Drogram Files\ &dobe\Deader 10_0\Deader\ &croDd32_eve |           |
| 全螢幕                      |                                                          |           |
| 汪梓<br>頁面顯示               | ▶ 預設在閱讀保克中觀示(K)                                          |           |
| <br>3D 和多媒體              | -                                                        |           |
| JavaScript               | ▼ 九許在幕後推測下載(5)                                           |           |
| 多媒體(舊版)                  |                                                          |           |
| 多媒電信性(皆极)<br>再新設式        | 一網際網路選項                                                  | 1         |
| 身分                       | 連線速度(O): 56 Kbps ▼                                       |           |
| 協助工具                     |                                                          |           |
| 表格                       |                                                          |           |
| 信仕管理程式<br>促杂             |                                                          |           |
| <sup>床主</sup><br>保全 (増強) |                                                          |           |
| 度量 (2D)                  |                                                          |           |
| 度量 (3D)                  | 網際網路設定(I)                                                |           |
| 度量 (幾何)<br>##忘拾恋         |                                                          |           |
| 州子做宣<br>相遠               |                                                          |           |
| 記錄                       |                                                          |           |
| 國際                       |                                                          |           |
| 單位                       |                                                          |           |
| 搜尋<br>姻際姻験               |                                                          |           |
|                          |                                                          |           |
|                          |                                                          |           |
|                          |                                                          |           |
|                          |                                                          | 麻完 取消     |
|                          |                                                          | HEAC AX(A |
|                          |                                                          |           |

Step 4: 取消勾選紅框內所有項目後,按「確定」按鈕,完成設定

| 偏好設定                                                              |                                                                                                    | × |
|-------------------------------------------------------------------|----------------------------------------------------------------------------------------------------|---|
| 類別(G):<br>一般<br>文件<br>全螢幕<br>注釋                                   | 網頁瀏覽器選項<br>□ 在瀏覽器中顯示 PDF( <u>D</u> )<br>C:\Program Files\Adobe\Reader 10.0\Reader\AcroRd32.exe<br>□ 預設在閱讀模式中顯示( <u>R</u> ) |   |
| 頁面顯示<br>3D和多媒體<br>JavaScript<br>多媒體(高版)<br>多媒體(高版)                | <ul> <li>□ 九許快速 Web 檢視(<u>A</u>)</li> <li>□ 九許在幕後推測下載(<u>S</u>)</li> </ul>                                                 |   |
| S% 型信任(資内以)<br>更新程式<br>身分<br>協助工具<br>表格<br>信任管理程式<br>保全<br>保全(増強) | 網際網路選項<br>連線速度(①): 56 Kbps   ▼                                                                                             |   |
| 度量(2D)<br>度量(3D)<br>度量(幾何)<br>拼字檢查<br>期讀<br>記錄<br>國際              | 網際網路設定(D                                                                                                    |   |
| 單位<br>搜尋<br>網際網路<br>線上服務                                          |                                                                                                    |   |
|                                                                   |                                                                                                    |   |

Step 5: 開啟瀏覽器至稅務入口網中的繳款書資料輸入畫面,於資料輸入後,按下

「確定送出」

| (2) 每月給付之薪資:<br>選擇按6%扣繳(給付<br>日期在99/12/31以<br>前)<br>選擇按5%扣繳(給付<br>日期在100/1/1以後)                 |              | 0元 |
|-------------------------------------------------------------------------------------------------|--------------|----|
| (3) 獎金、津貼、補<br>助費等非每月給付之<br>薪資及兼職所得:<br>按6%扣繳(給付日期<br>在99/12/31以前)<br>按5%扣繳(給付日期<br>在100/1/1以後) | 0人 年月 年月日 0元 | 0元 |
| 免扣繳人數                                                                                           |              |    |
|                                                                                                 |              |    |
| 應扣繳稅額合計                                                                                         | 0 元          |    |
| * 自動補扣並補繳                                                                                       | ○否 ○是        |    |
| 是否因COVID-19隔離/檢<br>疫/治療者                                                                        | ● 否 ○ 是      |    |
|                                                                                                 |              |    |
|                                                                                                 | 清除資料 確認送出    |    |
|                                                                                                 | Step 5       |    |

Step 6:顯示提示訊息,按下「確定」按鈕

| 繳款書列印確認                                                                         |  |  |  |
|---------------------------------------------------------------------------------|--|--|--|
| ※產製繳款書前,請確認:                                                                    |  |  |  |
| 1.是否已安裝PDF檔案閱讀軟體?                                                               |  |  |  |
| 2.產製繳款書功能僅相容於Micorsoft Internet Exploer 瀏覽器6.x、7.x、8.x、9.x版本(不建議使用於5.x(含)以下之版本) |  |  |  |
| 3.印表機是否已正確安裝並能正常使用? (建議使用雷射印表機)                                                 |  |  |  |
| 請按「確定」繼續產製,或按「取消」取消產製。                                                          |  |  |  |
| ◎ 取消 <b>V 確定</b> Step 6                                                         |  |  |  |

## Step 7: 繳款書會直接以 Adobe PDF Reader 開啟

| 嶪(F) 編輯(E)<br>┣ 開啟 | 検視(V) 視窗(VV) 説明(H)<br>                                                                                                    | 1/1   💽   🔿 🛨      | 142% 🔹 📘 🛃 🤛         | ₽ 2               |                                                                                             |  |
|--------------------|----------------------------------------------------------------------------------------------------|--------------------|----------------------|-------------------|---------------------------------------------------------------------------------------------|--|
| 2                  | Step7     財政部臺北國稅局       國稅     各類所得扣繳稅額繳款書       扣繳單位結千編號:96979933     聯約       扣繳單位統千編號:96979933     聯約       扣繳單位純七:臺北市中正區信義路1段21-3號     給付日期:110年09月14日       民繳田期:110年10月10日     日月10日 |                    |                      |                   | 第1頁共1頁<br>列印日期:2021年09月15日 15時32分46秒<br>收據聯:本聯經收款蓋準後,<br>交扣繳義將人收執,作繳納憑證。<br>給電話:02-22223333 |  |
|                    | 所 得 類 別<br>152 租賃                                                                                                    | 所得所屬<br>110 年 09 月 | 給付所得總額<br>20,000,000 | 應扣繳所得額<br>300,000 | 便利商店蓋章或<br>收款公庫及經收人員蓋章                                                                      |  |
|                    | 應扣繳稅額<br>由<br>曲<br>載<br>分<br>項<br>■ 自動補扣繳<br>加計利息<br>線<br>計<br>算<br>總<br>計<br>(元)                                                                                                    |                    |                      | 30,000            |                                                                                             |  |